## Functions Available

- Read a Shared Log Entry
- Comment on Log Entries
- Validate Log Entry Against a Professional Competence

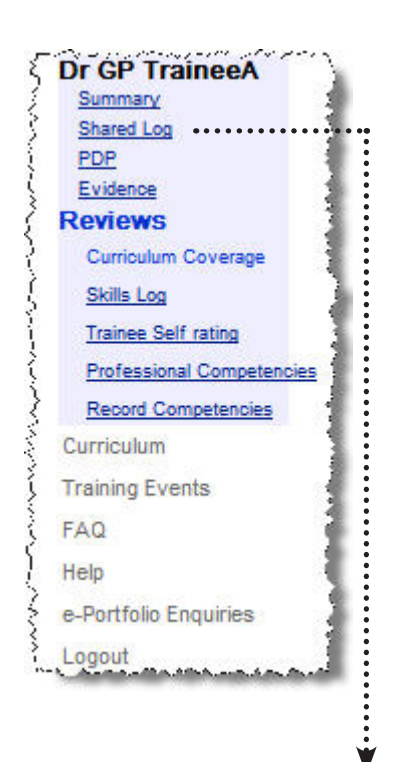

A trainee can decide whether they wish to share a log entry. If they have decided to share the entry, the log will be displayed in this section. There may also be attachments connected to the log entry.

The number of unread logs you have for a particular trainee will also be shown on the summary page.

| Lec   | nical Encounters   F<br>sture/Seminars   Ou | Professional Conversations   Tutorials   Readings   Course/<br>t Of Hours sessions   All                                                                                                    | Certificates |              |              |   |
|-------|---------------------------------------------|----------------------------------------------------------------------------------------------------|--------------|--------------|--------------|---|
| Filte | er Event 💌                                  |                                                                                                    |              |              |              |   |
| No    | curriculum heading                          | Find                                                                                                    |              |              |              |   |
|       | Туре                                        | Event                                                                                                    | Date         | Share        | d Read       | 1 |
| Q     | Reading                                     | The eportfolio is currently undergoing security testing, and<br>as soon as it gets its security certificate it will be released<br>first to deanery administrators to allow them to finalise the<br>essential data to make it functional, and then to trainees.<br>We | 30/08/2007   | ~            | x            |   |
| Q     | Professional<br>Conversation                | dfznn asdsdasdfsdasdf                                                                                                    | 23/08/2007   | ~            | X            |   |
| Q     | Professional<br>Conversation                | asdsd                                                                                                    | 22/08/2007   | ~            | X            |   |
| Q     | Course/Certificate                          | How to take bp                                                                                                    | 20/07/2007   | ~            | ~            | 1 |
| Q     | Clinical Encounter                          | test                                                                                                    | 19/07/2007   | $\checkmark$ | $\checkmark$ |   |
| Q     | Lecture/Seminar                             | Insect bites in winter                                                                                                    | 19/07/2007   | ~            | $\checkmark$ | 1 |
| ٩     | Tutorial                                    | THis is a test                                                                                                    | 12/07/2007   | $\checkmark$ | $\checkmark$ | 1 |
| 0     | Clinical Encounter                          | patient fell over                                                                                                    | 11/07/2007   | 1            | X            |   |

## READ A SHARED LOG ENTRY

To read a shared log entry, follow the steps below;

- 1. Click on 'Shared Log' on the left hand menu.
- 2. You can choose whether you wish to see all the logs or just specific logs; for example, only clinical encounters.
- 3. When you have found the entry you wish to amend, click the  $\bigcirc$  icon next to the entry.
- When you have round the entry year.
   The log will open up to display the contents of the log.

| current Selections                                                                                      |                                      |  |
|----------------------------------------------------------------------------------------------------|--------------------------------------|--|
| <ul> <li>Curriculum Statement Headings 3.2 Pat</li> <li>Curriculum Statement Headings 6 Gene</li> </ul> | ient Safety<br>tics in Primary Care  |  |
| Date                                                                                                    | 11/07/2007                           |  |
| What happened?                                                                                          | patient fell over                    |  |
| What, if anything, happened subsequently?                                                               | ambulance called, taken to A & E     |  |
| What did you learn?                                                                                     | Clear up coffee and tea spills       |  |
| What will you do differently in future?                                                                 | Wait for drinks to be brought to me. |  |
| What further learning needs did you identify?                                                           | none                                 |  |
|                                                                                                    | n/a                                  |  |
| How and when will you address these?                                                                    | 1.9 4                                |  |
| How and when will you address these?<br>Shared?                                                         | Yes                                  |  |

5. You must then mark the entry as read by clicking on 'Mark as Read' at the top of the screen.

6. This will then be marked as read.

## **COMMENT ON LOG ENTRIES**

Once you have read a log entry, you may wish to make a comment. The trainee will be able to see this comment and may also wish to reply.

- 1. Click on 'Shared Log' on the left menu.
- 2. When you have found the entry you wish to comment on, click the <sup>Q</sup> icon next to the entry.
- 3. This will open up the entry.

## **Clinical Encounter** Edit comment | Validate against Competency | Marked as Read | Current Selections Curriculum Statement Headings 3.2 Patient Safety Curriculum Statement Headings 6 Genetics in Primary Care Date 11/07/2007 What happened? patient fell over What, if anything, happened subsequently? ambulance called, taken to A & E What did you learn? Clear up coffee and tea spills What will you do differently in future? Wait for drinks to be brought to me. What further learning needs did you identify? none How and when will you address these? n/a Shared? Yes **Record created** 25/07/2007 14:33:38 **Education Supervisor Comment**

4. Click on 'Edit Comment' at the top of the screen.

| Edit Comment |   |  |  |  |
|--------------|---|--|--|--|
| Comments     |   |  |  |  |
|              |   |  |  |  |
|              |   |  |  |  |
|              |   |  |  |  |
|              | S |  |  |  |
| Save         |   |  |  |  |

5. Complete the form and then click on 'Save'.